# Jak mogę uzyskać zaświadczenie z Krajowego Rejestru Karnego drogą elektroniczną ?

(dostęp do e-KRK: <u>https://www.ekrk.ms.gov.pl</u>)

Aby wystąpić o zaświadczenie do KRK drogą elektroniczną należy posiadać kwalifikowany podpis elektroniczny lub podpis zaufany.

# Dostęp do indywidualnego konta w KRK, logowanie:

#### Krok 1:

Należy wejść na stronę: https://www.ekrk.ms.gov.pl

| Ministerstwo<br>Sprawledliwości                                                                                                    | pl en Pomoc +                                                                                                    |
|----------------------------------------------------------------------------------------------------|----------------------------------------------------------------------------------------------------|
| Wizualizacja Do pobrania 👻                                                                                                    | <b>ej</b> ] Zaloguj                                                                                                    |
| Uwaga<br>Aby wystąpić o zaświadczenie do KRK droga elektroniczną należy<br>posiadać kwalilikowany podpis elektroniczny, podpis zaufany albo<br>podpis osobisty.<br>Wydany dokument ma postać pliku XML, który można zapisać na<br>informatycznym posliku danych (n.p. pamięć USB, płyła CD, DVD).<br>Wizualizacja zaświadczenia możliwa jest przy wykorzystaniu<br>funkcjonalności d-KRK. <b>Wydruk nie jest dokumentem.</b><br>Opłatę należy wnieść <b>wyłącznie</b> za pomocą mechanizmów<br>płatności udostępnionych na e-KRK.<br>W związku ze zmianą operatora płatności od 3 lutego 2017r. funkcja<br>Elektronicznego Potwierdzenia Opłaty (EPO) nie będzie dostępna | <ul> <li>e-Platforma MS<br/>bajowy Rejestr Karny</li> <li>cerestry sevene, żewy</li> <li>esząża swolim danym,</li> <li>usądzać swolim danym,</li> <li>usądzać swolim danym,</li></ul> |
| PROJEKT WSPÓŁFINANSOWANY PRZEZ UNIĘ EUROPEJSKĄ W RAMA                                                                                                    | ACH ŚRODKÓW EUROPEJSKIEGO FUNDUSZU ROZWOJU REGIONALNEGO Wersja: 1.2.22                                                                                                    |
|                                                                                                    | Ministerstwo<br>Sprawiedłiwości Bozłowski Company                                                                                                    |

#### Krok 2:

Następne należy wejść w zielone pole: "REJESTRACJA"

Po wejściu w w/w pole wyświetli się ekran z polami do wypełnienia:

| Zarejestruj                                                         |                                                                                                    |                                   |
|---------------------------------------------------------------------|----------------------------------------------------------------------------------------------------|-----------------------------------|
| <ul> <li>Osoba fizyczna</li> <li>Podmiot instytucjonalny</li> </ul> |                                                                                                    |                                   |
| Dane konta                                                          |                                                                                                    |                                   |
| lmię*                                                               | Imię                                                                                               |                                   |
| Drugie imię                                                         | Drugie imię                                                                                        |                                   |
| Nazwisko*                                                           | Nazwisko                                                                                           |                                   |
| PESEL, jeżeli poslada                                               | PESEL, jeżeli poslada                                                                              |                                   |
| Ulica                                                               | Ulica                                                                                              |                                   |
| Kod pocztowy                                                        | Kod pocztowy                                                                                       |                                   |
| Miasto                                                              | Miasto                                                                                             |                                   |
| ldentyfikator<br>użytkownika*                                       | identyfikator użytkownika  Nadaj Identyfikator użytkownika                                         |                                   |
| E-mail*                                                             | E-mail                                                                                             |                                   |
| Powtórz e-mail*                                                     | Powtórz e-mail                                                                                     |                                   |
| Hasło*                                                              | Haslo                                                                                              |                                   |
| Powtórz hasło*                                                      | Powtórz hasło                                                                                      |                                   |
|                                                                     | Przepisz kod z obrazka                                                                             |                                   |
| - <del>Sc2yn</del>                                                  | Przepisz kod z obrazka                                                                             |                                   |
| 🗌 Zapoznałem się z zak                                              | resem i warunkami korzystania z Systemu e-KRK Ministerstwa Sprawiedliwości i wyrażam zgodę na prze | stwarzanie molch danych osobowych |
| Warunki korzystania                                                 | a Zareiestrui sie                                                                                  |                                   |
|                                                                     |                                                                                                    |                                   |
| PROJEKT WSPÓŁEINANS                                                 | OWANY PRZEZ UNIE EUROPEJSKA W RAMACH ŚRODKÓW EUROPEJSKIEGO EUNDUSZU ROZW                           | OJU REGIONALNEGO Wersia: 1.2.22   |
| PROJEKT WSPOLEINANS                                                 | OWANY PRZEZ UNIĘ EUROPEJSKĄ W RAMACH ŚRODKÓW EUROPEJSKIEGO FUNDUSZU ROZW                           | OJU REGIONALNEGO Wersja: 1.2.22   |

Zgodnie z określonym polem należy wpisać właściwe dane, przepisać kod z obrazka, zaznaczyć zgodę i potwierdzić poprzez zielone pole: "Zarejestruj się".

## Krok 3:

Na wskazany, przy wypełnianiu pól w kroku 2, adres e-mail, system wyśle powiadomienie wraz z linkiem aktywacyjnym do konta. W powiadomieniu widoczny również będzie nadany identyfikator użytkownika.

| Napisz                                                       | ← Wyniki wyszykiwania Odnowiedz ▼ → Prześli dalej C. Przenieś 🛱 Usyń (0. Znłośsnam : ← →                                          |
|--------------------------------------------------------------|----------------------------------------------------------------------------------------------------|
| ☑ Odebrane 👌                                                 | Wiadomość od Systemu e-KRK                                                                                                    |
| <ul> <li>Robocze</li> <li>Wysłane</li> <li>O Spam</li> </ul> | ekrk ekrk@ms.gov.pl 3 lip 2024 12:26 (miesiąc temu) :<br>do mnie (więcej)<br>Bezpieczeństwo: 🏠 Szyfrowanie TLS Więcej informacji  |
| tosz t                                                       | Witaj<br>Zostałeś zarejestrowany w systemie. Poniżej znajdziesz identyfikator użytkownika oraz link aktywacyjny do Twojego konta. |
| <ul> <li>Nati</li> <li>+ Dodaj folder</li> </ul>             | ldentyfikator użytkownika : Link aktywujący konto : System e-KRK .                                                                |
| Co Segregatory                                               | Termin ważności linku to : 5 dni .<br>Po upływie tego terminu Twoje dane rejestracyjne zostaną automatycznie usunięte z systemu.  |
| C Załączniki                                                 | Link do Platformy : System e-KRK                                                                                                  |
| 🛯 Listy mailingowe                                           |                                                                                                    |

Powyższa wizualizacja dotyczy adresu e-mail w domenie o2, inaczej będzie widoczna w przypadku posiadania konta e-mail w innej domenie (treść e-maila tożsama).

Po aktywacji linku, Twoje konto jest już aktywne i możesz się zalogować.

| i<br>s<br>v<br>z<br>v<br>v<br>d<br>d<br>z | ntórmujemy, że po opłaceniu wniosku/zapytania dokonanego-<br>amolot), znajdującą się w kolumnie "AKCJE" w zakładce "WN<br>Wskazujemy, że status wniosku/zapytania włódoczny jako "WY<br>realizowanyłe.<br>V związku z powiarzającymi się problemami z oceną ważnośc<br>o podpisu.<br>ta utrudnienia serdecznie przepraszamy. | za pośrednictwem platformy e-krk, użytkownik systemu powinien kliknąć ikonę "WYŚLU"<br>IOSKI I ZAPYTANIA"> LISTA ZAPYTAN.<br>SLANY" oznacza, że wniosek/zapytanie został/o skutecznie przekazanyle do Krajowego F<br>i podpisu elektronicznego na wydawanych przez Biuro zaświadczeniach, prosimy o niedo<br>Zaloguj | (oznaczoną jako papierowy<br>tejestru Karnego i zostanie<br>κ ączanie znacznika czasu |
|-------------------------------------------|----------------------------------------------------------------------------------------------------|----------------------------------------------------------------------------------------------------|---------------------------------------------------------------------------------------|
| PRI                                       | OJEKT WSPÓLFINANSOWANY PRZEZ UNIĘ EUROPEJSKI<br>INNOWACYINA<br>GOSPODARKA                                                                                                    | W RAMACH ŚRODKÓW EUROPEJSKIEGO FUNDUSZU ROŻWOJU REGIONALNEG                                                                                                    | O Wersja: 1.2.22                                                                      |

<u>Złożenie wniosku o wydanie zaświadczenia z KRK, poprzez utworzone konto wg powyższej instrukcji:</u>

#### Krok 1:

Po zalogowaniu się na konto, należy wejść w zakładkę: Wnioski i zapytania, a następnie Wniosek o osobę.

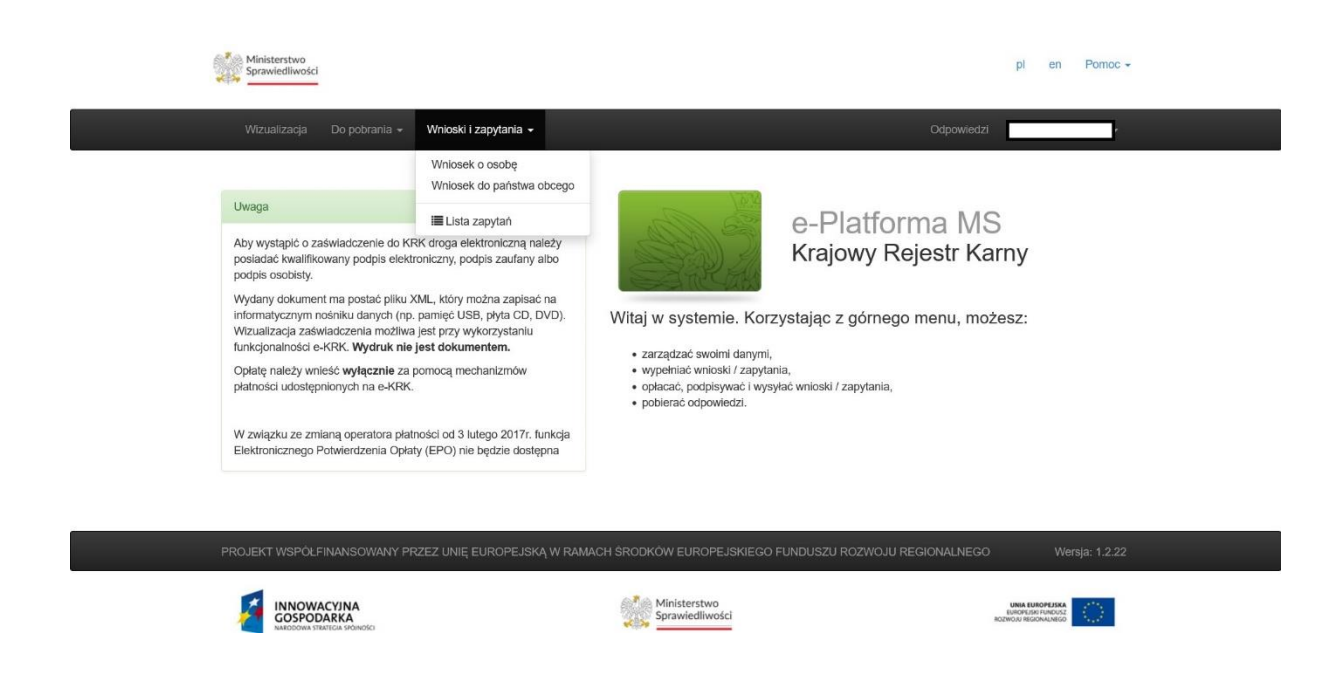

Wygeneruje się formularz elektroniczny z koniecznością jego wypełnienia. Część pól zawiera już dane, które system zaciągnął z formularza rejestracyjnego, pozostałe natomiast wymagają uzupełnienia.

|                                                                                                    | MINICTOOTH                                                                                                    |                                                                                                    |                                                                                |
|----------------------------------------------------------------------------------------------------|----------------------------------------------------------------------------------------------------|----------------------------------------------------------------------------------------------------|--------------------------------------------------------------------------------|
|                                                                                                    | MINISTERSTW<br>BIURO II<br>KRAJOWEGO RI                                                                                    | O SPRAWIEDLIWOSCI<br>NFORMACYJNE<br>EJESTRU KARNEGO 🕜                                                      |                                                                                |
|                                                                                                    | lli.                                                                                                    |                                                                                                    |                                                                                |
| Data wystawienia                                                                                                    | WNIOSEK O UDZ                                                                                                    | IELENIE INFORMACJI O OSOBI                                                                                 | EG                                                                             |
|                                                                                                    |                                                                                                    |                                                                                                    |                                                                                |
|                                                                                                    |                                                                                                    |                                                                                                    | Numer PESEL O                                                                  |
|                                                                                                    |                                                                                                    |                                                                                                    | Inny dokument tożsamości                                                       |
|                                                                                                    |                                                                                                    |                                                                                                    | Numer paszportu albo innego<br>dokumentu stwierdzającego<br>tożsamość <b>O</b> |
| . Nazwisko rodowe* 🛛                                                                                                    | Nazwisko rodowe                                                                                                    |                                                                                                    |                                                                                |
| . Nazwisko (w tym przybrane) 🛛                                                                                                    |                                                                                                    |                                                                                                    |                                                                                |
| Imiona 😡                                                                                                    |                                                                                                    |                                                                                                    | 1                                                                              |
| I. Imię ojca* 🛛                                                                                                    | Imię ojca                                                                                                    | 5. Imię matki* 🛛                                                                                           | Imię matki                                                                     |
| i. Data urodzenia* 🥹                                                                                                    | dd . mm . mm                                                                                                    | 7. Nazwisko rodowe matki" Ø                                                                                | Nazwisko rodowe matki                                                          |
| . Miejsce urodzenia O                                                                                                    | Malana                                                                                                    |                                                                                                    | Wohierz krai                                                                   |
| niejscowość urodzenia: Ø                                                                                                    | Miejsce urodzenia                                                                                                    | Kraj- W                                                                                                    | Triburz nuj                                                                    |
| ). Miejsce zamieszkania" 🥹                                                                                                    | Miejsce zamieszkania                                                                                                    | 10. Obywatelstwo" 🥹                                                                                        | Wybierz kraj                                                                   |
| <ol> <li>Rodzaj danych, które mają być pr</li> <li>Kartoteka karna O</li> </ol>                                                           | zedmiotem informacji o osobie 🚱                                                                                            | <ul> <li>Kartoteka osób pozbawionych w</li> </ul>                                                          | olności oraz                                                                   |
| <ol> <li>Zakres danych, które mają być pr</li> <li>Zaznacz, jeżeli jesteś wolontariuszel<br/>organizatorowi wypoczynku na pods</li> </ol> | zedmiotem informacji o osoble<br>n będącym kandydatem na kierownika wypo<br>lawie art. 92p ust. 8 pkt 1 ustawy z dnia 7 wz | poszuktwanych listem gonczym<br>szynku lub wychowawcę wypoczynku zobo<br>ześnia 1991r. o systemie oświaty. | Viązanym do przedstawienia informacji                                          |
| <ul> <li>Zaznacz, jeżeli jestes kandydatem n<br/>sądów powszechnych.</li> </ul>                                                           | a ławnika zobowiązanym do przedstawienia i                                                                                 | nformacji na podstawie art. 162 § 2 pkt 1 u                                                                | stawy z dnia 27 lipca 2001 r. – Prawo o ustroju                                |
| Zakres danych, które mają być przed                                                                                                    | nlotem informacji o osoble                                                                                                 |                                                                                                    |                                                                                |
| Pouczenie 😡<br>Jzyskanie bez uprawnienia informacji o osc<br>naja 2000 r. o Krajowym Rejestrze Karnym).                                   | bie z Krajowego Rejestru Karnego jest zagrożon<br>🛛                                                                        | e grzywną, karą ograniczenia wolności albo kara                                                            | pozbawienia wolności do lat 2 (art. 25 ustawy z dnia 24                        |
| Pola oznaczone gwiazdką są wymagane 🌒                                                                                                    |                                                                                                    |                                                                                                    |                                                                                |
|                                                                                                    |                                                                                                    | Zapisz Dodal załacznik I                                                                                   | Jsuň Podpisz Opłać Drukuj                                                      |
|                                                                                                    |                                                                                                    | molecular count conducting                                                                                 | (                                                                              |
|                                                                                                    |                                                                                                    |                                                                                                    |                                                                                |

4

Uzyskanie prawidłowego zaświadczenia, zgodnie ze Standardami Ochrony Małoletnich obowiązującymi w PSW wymaga zaznaczenia uzyskania informacji z wszystkich <u>kartotek</u>.

Po wypełnieniu formularza należy go zapisać, po zapisaniu okienko "podpisz" powinno wyświetlić się kolorem niebieskim j.p.:

| 27                                                          | -                                                                                    | poszukiwanych listem                                                                                         | gończym 🕑                                                             |  |
|-------------------------------------------------------------|--------------------------------------------------------------------------------------|----------------------------------------------------------------------------------------------------|-----------------------------------------------------------------------|--|
| 12. Zakres danych,                                          | które mają być przedmiotem informacj                                                 | i o osobie 😡                                                                                                 |                                                                       |  |
| <ul> <li>Zaznacz, jeżeli je<br/>organizatorowi w</li> </ul> | esteś wolontariuszem będącym kandydater<br>ypoczynku na podstawie art. 92p ust. 8 pk | m na kierownika wypoczynku lub wychowawcę wypoczy<br>t 1 ustawy z dnia 7 września 1991r. o systemie oświaty. | ynku zobowiązanym do przedstawienia informacji                        |  |
| Zaznacz, jeżeli je<br>sądów powszech                        | esteś kandydatem na ławnika zobowiązany<br>inych.                                    | ym do przedstawienia informacji na podstawie art. 162 §                                                      | j 2 pkt 1 ustawy z dnia 27 lipca 2001 r. – Prawo o ustroju            |  |
| Zakres danych, kt                                           | óre mają być przedmiotem informacji o oso                                            | oble                                                                                                    |                                                                       |  |
| Pouczenie Ø                                                 |                                                                                      |                                                                                                    |                                                                       |  |
| Uzyskanie bez uprawn<br>maja 2000 r. o Krajowy              | ilenia informacji o osobie z Krajowego Rejestru<br>m Rejestrze Karnym). ❷            | u Karnego jest zagrożone grzywną, karą ograniczenia wolnoś                                                   | .ci albo karą pozbawienia wolności do lat 2 (art. 26 ustawy z dnia 24 |  |
| * Pola oznaczone gwiaz                                      | dką są wymagane \Theta                                                               |                                                                                                    |                                                                       |  |
|                                                             |                                                                                      | Zapisz Dodaj załąc                                                                                           | zznik Usuń Podpisz Opłać Drukuj                                       |  |
| PROJEKT WSPÖLFIN                                            | ANSOWANY PRZEZ UNIĘ EUROPEJSKA                                                       | Ą W RAMACH ŚRODKÓW EUROPEJSKIEGO FUNDU                                                                       | SZU ROZWOJU REGIONALNEGO Wersja: 1.2.22                               |  |
|                                                             | YJNA<br>RKA<br>Los sedinotos                                                         | Ministerstwo<br>Sprawiedliwości                                                                              | URBA RUNDOTUNA<br>KARANTAN INAGAZI<br>KARANTAN INAGAZI                |  |
| Strona                                                      | korzysta z plików cookies w celu realizacji                                          | Deklaracja dostępności<br>i usług. Możesz określić warunki przechowywania lub d                              | ostępu do plików cookies w Twojej przeglądarce.                       |  |

Należy w w/w pole wejść i podpisać wniosek kwalifikowanym podpisem elektronicznym lub podpisem zaufanym.

| Podpisz kwalifikowanym podpisem elektronicznym lub podpisem o                                                                                                    | P                                                                              | odpisz przy użyciu profilu zaufanego                                              |
|----------------------------------------------------------------------------------------------------|--------------------------------------------------------------------------------|-----------------------------------------------------------------------------------|
| Ściągnij plik zip na swój lokalny komputer. Rozpakuj i podpisz plik xml przy<br>dostawcy (wymagany format - zewnętrzny podpis). Następnie wyślij plik z pr<br>podpis się zgadza. Nie zmieniaj nazwy podpisywanego pliku. | użyciu opragramowania od swojego Je<br>odpisem. System poinformuje Cię, czy do | eżeli masz profii zaufany, możesz go wykorzystać<br>o złożenia podpisu zaufanego. |
| Numer dokumentu: 7753012                                                                                                    | 🗹 ePUAP                                                                        | Podpisz podpisem zaufanym                                                         |
| A Pobierz dokument do podpisu                                                                                                    |                                                                                |                                                                                   |
| Wybierz plik z podpisem* Wybier                                                                                                    | z plik                                                                         |                                                                                   |
|                                                                                                    |                                                                                |                                                                                   |

Po podpisaniu wniosku wyświetli się ekran z koniecznością jego opłacenia.

| Ministerstwo<br>Sprawiedliwości                                                                                                    |                                             |                                                             | pl en Pomoc               |  |
|----------------------------------------------------------------------------------------------------|---------------------------------------------|-------------------------------------------------------------|---------------------------|--|
| Wizualizacja Do pobrania 🗸 Wnioski i zapytani                                                                                                    | a •                                         |                                                             | Odpowiedzi 👻              |  |
| Wszystkie wybrane dokumenty posiadają komplet podpis                                                                                             | ów i są gotowe do opłacenia. P              | oniżej przedstawiono podsumowanie transakcji fina           | ansowej. ×                |  |
| Płatność<br>Go to top                                                                                                    |                                             |                                                             |                           |  |
| Podsumowanie<br>W solu wstania wstanków ( zapytok poloty wiałk oslate                                                                            | za jeh przetworzania. Do                    | Lista wniosków / zapytań<br>Lp. Podmiot wniosku / zapytania | Oplata                    |  |
| W celu wystania wniosków / zapytań należy ujscie opratę<br>ceny wniosków / zapytań zostanie doliczona prowizja tran<br>Liczba wniosków / zapytań | za ich przetworzenie. Do<br>nsakcyjna.<br>1 | 1                                                           | 20,00 PLN                 |  |
| Suma opłat administracyjnych                                                                                                    | 20,00 PLN                                   |                                                             |                           |  |
|                                                                                                    | Zapłać i wyślij                             |                                                             |                           |  |
| <br>                                                                                                    |                                             |                                                             |                           |  |
| PROJEKT WSPÓŁFINANSOWANY PRZEZ UNIĘ EUROPE                                                                                                    | EJSKĄ W RAMACH ŚRODKÓW                      | V EUROPEJSKIEGO FUNDUSZU ROZWOJU REG                        | SIONALNEGO Wersja: 1.2.22 |  |
|                                                                                                    | at Mi                                       | nisterstwn                                                  |                           |  |

System umożliwia płatność w wielu formach takich jak: szybki przelew, karta płatnicza, płatność BLIK czy też płatność MASTERPASS. Należy w dalszej kolejności poczynić zgodnie z wybraną formą płatności, ważne jest aby po wygenerowaniu płatności nie zamykać strony tj. pozostać aż do czasu potwierdzenia płatności i powrotu do systemu KRK.

Po opłaceniu wniosku, wniosek znajdziesz w zakładce Wnioski i zapytania>Lista zapytań.

Widoczny będzie numer wniosku, informacja czy został opłacony oraz data złożenia wnioskudata złożenia wniosku wygeneruje się po jego opłaceniu.

|                                        | brania 👻 Wnioski i zapytania      | *                             |                        |            | Odpowiedzi                   |
|----------------------------------------|-----------------------------------|-------------------------------|------------------------|------------|------------------------------|
| Pokaż 10 v pozy                        | cji                               |                               |                        |            |                              |
| Data utworzenia<br>wniosku / zapytania | Data wysłania wniosku / zapytania | Status wniosku /<br>zapytania | Nr wniosku / zapytania | Opłacony   | Akcje                        |
| 2024-07-03                             | 2024-07-03                        | Odpowiedź do pobrania         |                        | tak        | ≛ ⊕ Q ≮                      |
| 2024-08-07                             |                                   | Podpisany                     |                        |            |                              |
| Pozycje od 1 do 2 z 2 łąc              | znie                              |                               |                        |            | « Poprzednia 1 Następna »    |
|                                        |                                   |                               |                        |            |                              |
| PROJEKT WSPÓŁFINANSC                   | DWANY PRZEZ UNIĘ EUROPE.          | ISKĄ W RAMACH ŚRODKÓV         | V EUROPEJSKIEGO FUNDU  | ISZU ROZWO | JU REGIONALNEGO Wersja: 1.2. |
|                                        |                                   |                               |                        |            |                              |

Po złożeniu wniosku system również wyśle stosowne powiadomienie na adres e-mail wskazany przy rejestracji.

Teraz oczekuj na uzyskanie zaświadczenia, ustawowo do 14 dni roboczych.

#### Odbiór zaświadczenia z systemu e-KRK:

#### <u>Krok 1:</u>

W momencie gdy twoje zaświadczenie będzie już gotowe do odbioru w systemie e-KRK, otrzymasz stosowne powiadomienie na e-mail.

| 🖉 Napisz           | ← Wyniki wyszukiwania Odpowiedz ▼ → Prześlij dalej ⊑ Przenieś 🔂 Usuń ⊘ Zgłoś spam : ← →                                              |
|--------------------|----------------------------------------------------------------------------------------------------|
| ☑ Odebrane 🚺 🐧     | Wiadomość od Systemu e-KRK                                                                                                    |
| Robocze            | ekrk ekrk@ms.gov.pl                                                                                                    |
| ➢ Wysłane          | do mnie (więcej)                                                                                                    |
| 🖉 Spam 📄 👌         | Bezpieczeństwo: 👌 Szyfrowanie TLS Więcej informacji                                                                                  |
| 📅 Kosz 📘 👌         | Witaj                                                                                                    |
| • 🗖 🛛 🕴            | Odpowiedź dla twojego wniosku jest gotowa. Po zalogowaniu się do aplikacji bedziesz mógł pobrać odpowiedź dla tego wniosku (zakładka |
| + Dodaj folder     | 'Odpowiedzi').                                                                                                    |
| ▼ Co Segregatory   | Link do aplikacji : System e-KRK                                                                                                    |
| @ Załączniki       | Link do Platformy : System e-KRK                                                                                                    |
| 😼 Listy mailingowe | REKLAMA                                                                                                    |

### Krok 2:

Zaloguj się do systemu e-KRK <u>https://www.ekrk.ms.gov.pl</u>. Wejdź w zakładkę *Odpowiedzi* (*przy nazwie użytkownika*).

Po wejściu w *Odpowiedzi*, dla złożonego wniosku widoczna jest informacja w statusie wniosku jako: *Odpowiedź do pobrania*. Należy przejść do kolumny akcje i pobrać plik zip. oznaczony poniżej czerwoną strzałką.

| Data utworzenia<br>wniosku / zapytania       Data wysłania wniosku /<br>zapytania       Statu swniosku /<br>zapytania       Nr wniosku / zapytania       Opłacony       Akcje         2024-07-03       2024-07-03       Odpowiedź do pobrania       7550520       tak       Et el el el el el el el el el el el el el | Pokaż 10 v pozycji                     | I                                    |                            |                        |          |                           |
|----------------------------------------------------------------------------------------------------|----------------------------------------|--------------------------------------|----------------------------|------------------------|----------|---------------------------|
| 2024-07-03 2024-07-03 Odpowiedž do pobrania 7550520 tak                                                                                                    | Data utworzenia<br>wniosku / zapytania | Data wysłania wniosku /<br>zapytania | Status wniosku / zapytania | Nr wniosku / zapytania | Opłacony | Akcje                     |
| Popula of 1 do 1 z 1 kezzia                                                                                                    | 2024-07-03                             | 2024-07-03                           | Odpowiedź do pobrania      | 7550520                | tak      | B < = 9                   |
|                                                                                                    | Pozycje od 1 do 1 z 1 łączni           | ie                                   |                            |                        |          | « Poprzednia 1 Następna » |

Strona korzysta z plików cookies w celu realizacji usług. Możesz określić warunki przechowywania lub dostępu do plików cookies w Twojej przeglądarce.

Pobrany plik będzie dostępny na komputerze, w lokalizacji zgodnie z wyborem.

Należy plik wypakować używając do tego programu zip. lub 7-Zip.

# <u>Krok 3:</u>

Po rozpakowaniu pliku, wygeneruje się folder, który zawierać będzie 3 dokumenty tj: **pdf.**, xml. i xml.xades.

Właściwym dokumentem do przekazania odpowiednio do dziekanatu/ dziekanatów jest plik pdf.